## Marqii Onboarding Instructions for new GoTab Accounts

During the Marqii onboarding process of a new client associated with GoTab, the customer will need to grant Marqii's API credentials permission.

## Step One - Display the Authorization Access Page

- Marqii support will provide the <u>URL</u> to the customer and request they complete the authorization. <u>https://gotab.io/manager/oauth?access\_id=Q56~qO~rMouRKhF74Qg9x~Zu&redirect\_ur</u> l=https://marqii.com/
- If the GoTab user is not currently logged into their GoTab account the following window will appear.
  - NOTE: The GoTab user MUST have MANAGER permissions to grant Marqii API access.

|                         | GaTab                        |
|-------------------------|------------------------------|
| Entery                  | your contact information     |
| Phone Number            |                              |
| ■ • e.g. (201) 555-0123 |                              |
| I'm not a robot         | reCAPTCHA<br>Privacy - Terms |
|                         | Continue                     |

- Once the GoTab user is logged in, the authorization page will appear (see image below).
- The user will have the option to review the permissions being granted to Marqii and select each GoTab location they have manager permissions to.
  - The GoTab user should ONLY select each location they intend to use Marqii with.

| Color<br>Authorize Marqii                     |  |  |
|-----------------------------------------------|--|--|
| Marqii                                        |  |  |
| Marqii is requesting access to:               |  |  |
| ®⊚ View location data ∨                       |  |  |
| Select the locations you would like to allow: |  |  |
| Select Locations                              |  |  |
| Authorize                                     |  |  |
| Authorizing will redirect you to              |  |  |
| https://marqii.com/                           |  |  |

## Step Two - Share the locationUuid/s with Marqii support

- After the GoTab user selects AUTHORIZE they will be redirected to <a href="https://marqii.com/">https://marqii.com/</a>
- **IMPORTANT**: The user can copy the entire URL or separately parse the locationUuid/s appended to the URL.
  - The locationUuid/s need to be shared with Marqii support so each Marqii account can be connected / mapped to the proper GoTab location.
  - Example redirect URLs with locationUuid/s are below:
  - Single location access https://marqii.com/?locations=locationUuid
    - https://your\_redirect\_url/?locations=R4id9384857sjx
  - Multi location access https://marqii.com/?locations=locationUuid%2ClocationUuid
    - https://your\_redirect\_url/?locations=R4id9384857sjx%2C6\_56fvlRT6V

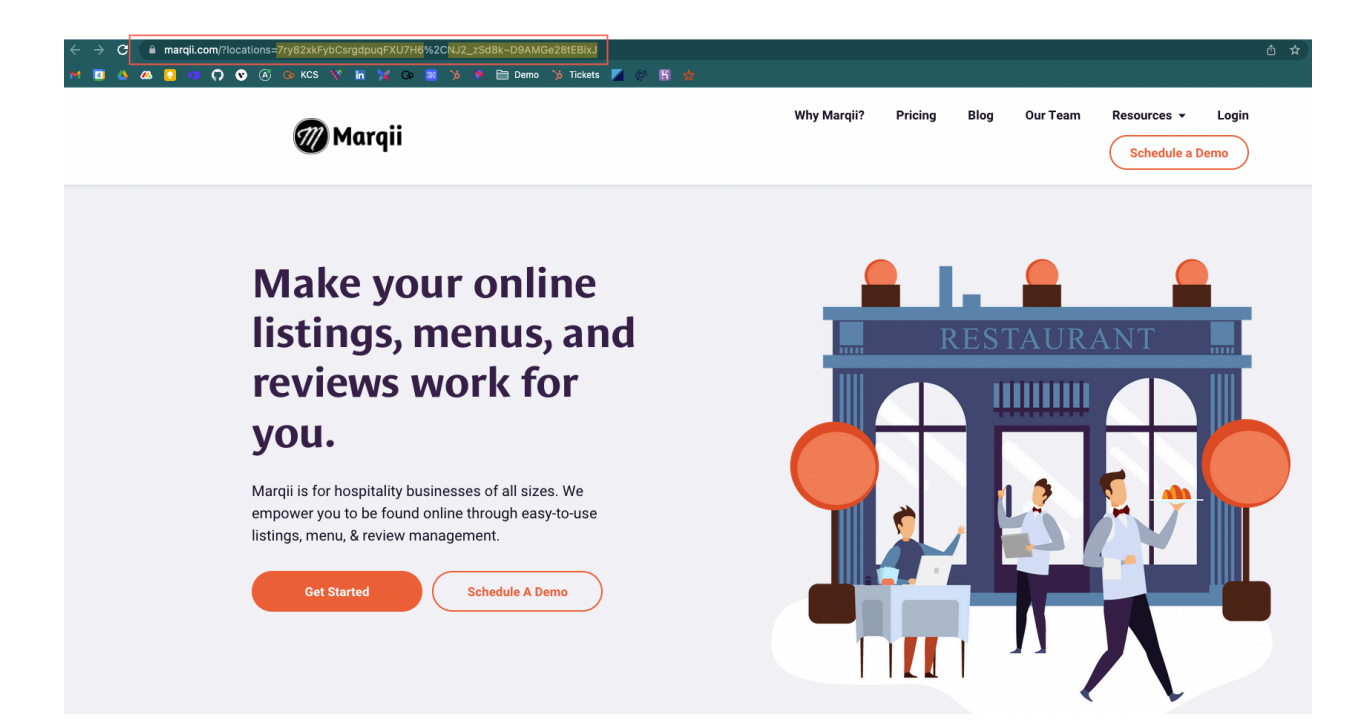